**USER MANUAL** 

MAR / 12 PBI-PLUS

PRQFQ BUS USB INTERFACE FOR PROFIBUS PA

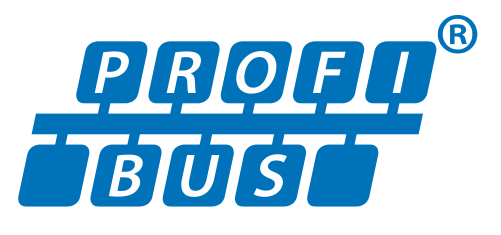

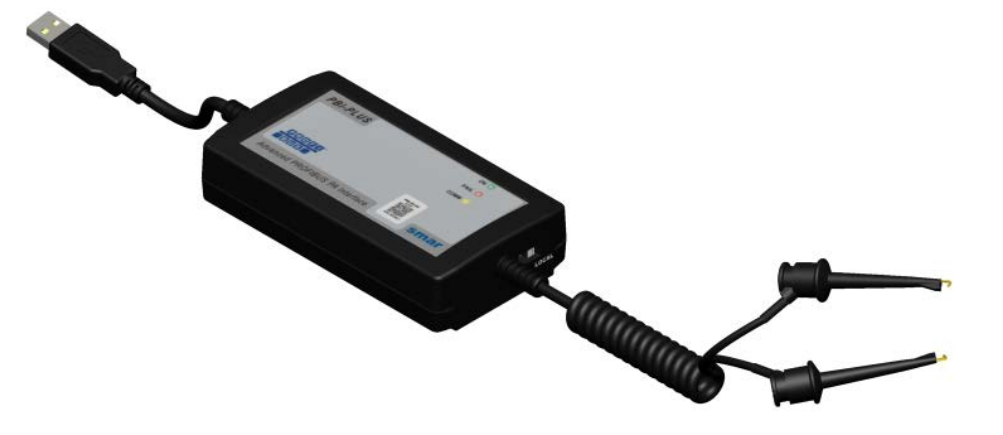

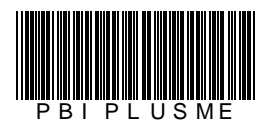

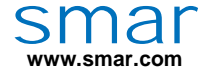

Specifications and information are subject to change without notice. Up-to-date address information is available on our website.

web: www.smar.com/contactus.asp

# INDEX

| SECTION 1 - INSTALATION                  | 1.1 |
|------------------------------------------|-----|
| GENERAL                                  | 1.1 |
| NETWORK WIRING                           | 1.2 |
| WIRING IN BENCH                          | 1.3 |
| PBI-PLUS DRIVER INSTALLATION             | 1.4 |
| SECTION 2 - CONFIGURATION                | 2.1 |
| CONFIGURATION USING ProfibusView         |     |
| CONFIGURATION USING AssetView STANDALONE | 2.1 |
| SECTION 3 - TECHNICAL CHARACTERISTICS    | 3.1 |

## INSTALATION

#### General

**PBI-PLUS** is an advanced communication converter between PROFIBUS PA devices and USB ports. It is intended to interface PROFIBUS PA devices such as transmitters, controllers, sensors, actuators, converters, with devices such as PCs, notebooks, netbook or others, using their USB ports.

**PBI-PLUS** enable PCs and notebooks to implement high level HMI supplanting dedicated PDA (programmers). It allows device monitoring, parameterization and configuration. PROFIBUS PA network management can be implemented by using any FDT frame application. Superior performance and features can be achieved with PROFIBUSView and AssetView, the PROFIBUS configurator and asset management system from Smar, respectively.

This interface was designed to be lightweight and rugged at the same time, thus facilitates its use. **PBI-PLUS** dimensions can be seen in the Figure 1.1.

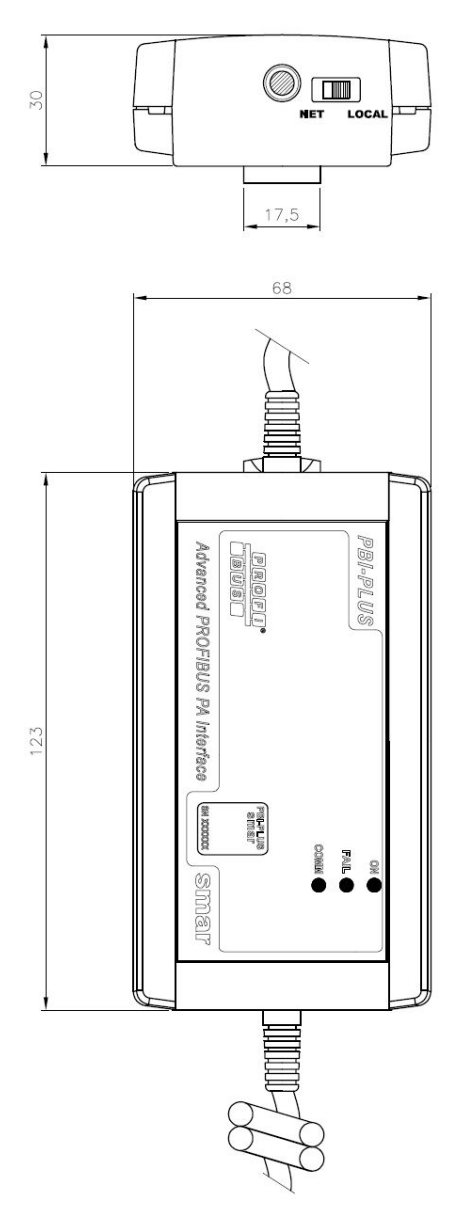

Figure 1.1 – Dimensional Drawing (mm)

## **Network Wiring**

The interface is connected to the computer through its USB cable and then, connected to the PROFIBUS PA network through pinch connector. Refer to Figure 1.2. For this case, the side switch must be in the NETWORK position.

NOTE NETWORK option disables the power supplied by the interface, since the PROFIBUS channel is expected to be running and properly powered by the main control system.

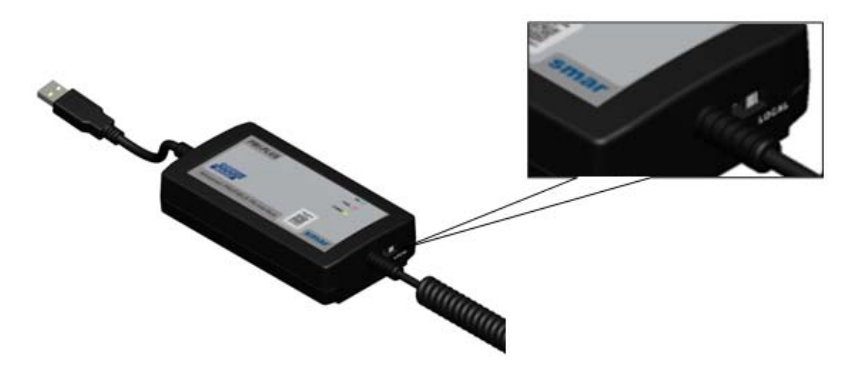

Figure 1.2 – PBI-PLUS Interface

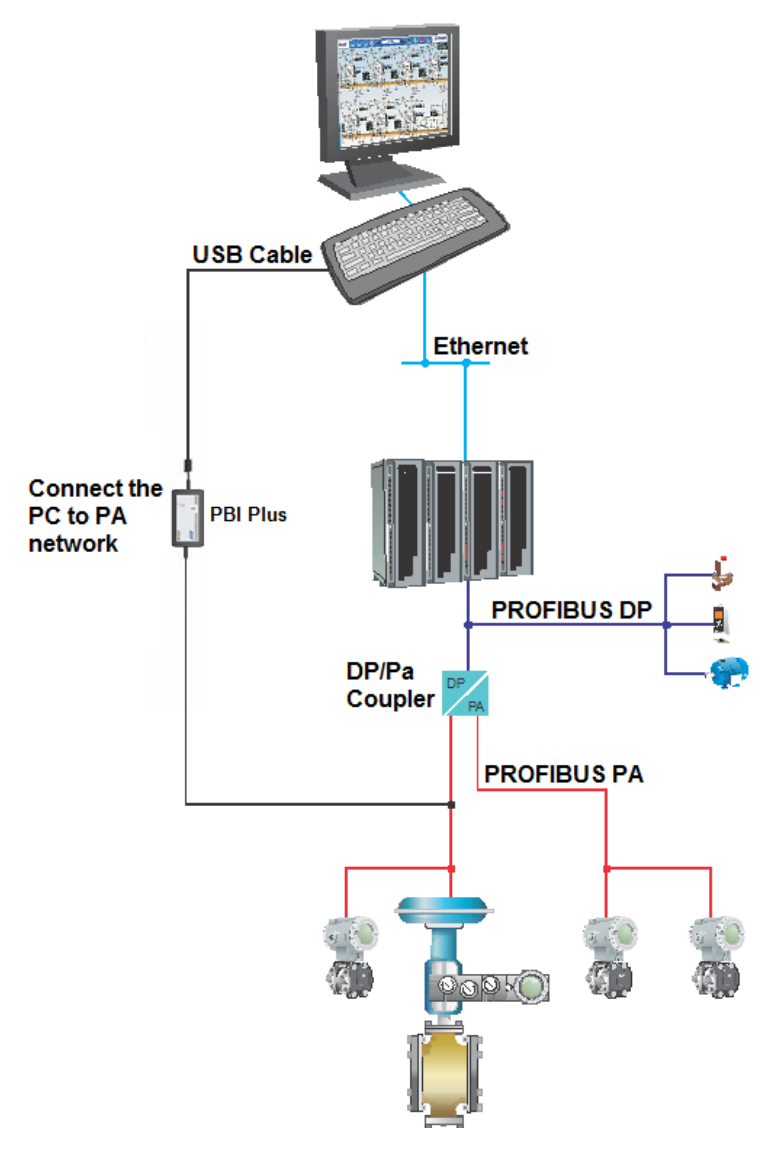

Figure 1.3 – Wiring diagram showing the PBI interface and PA network connection (e.g system using DF73 – PROFIBUS DP Controller)

IMPORTANT NOTE RELATED WITH DF95 AND DF97 CONTROLLERS FROM SMAR Due the fact these controllers have both DP and PA channels embedded, and also due the fact they already have the **PBI-PLUS** communication features, is NOT possible to connect this interface in any of PA channels of these controllers.

### Wiring in Bench

For this case, the side switch must be in LOCAL position.

**NOTE** The local option enables not only the power through the interface, as well as the necessary impedance control for communication with the PROFIBUS PA.

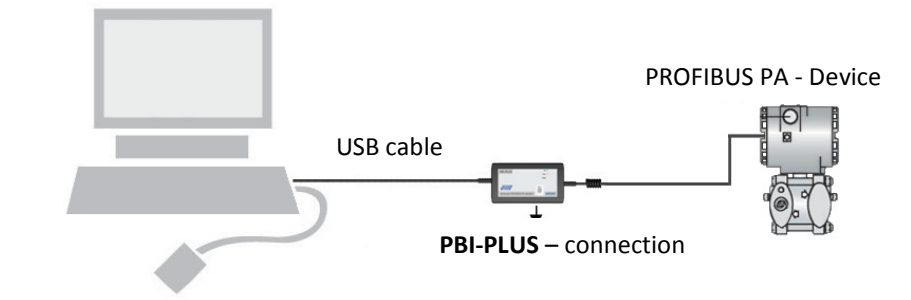

Figure 1.4 – Interface wiring diagram for workstation to the PA device connection

#### **PBI-PLUS Driver Installation**

When the **PBI-PLUS** is connected to the computer's USB port, a screen driver installation screen will be prompted. For this installation, follow the next steps:

- 1° step: in the first installation screen, select the "Install from a list or specific location (advanced)" and click in "Advance". See Figure 1.6.

| Assistente para adicionar | novo hardware                                                                                                    |
|---------------------------|----------------------------------------------------------------------------------------------------|
|                           | Bem-vindo ao 'Assistente para<br>adicionar novo hardware'<br>Este assistente o ajudará a instalar o software para:<br>USB <-> Serial                       |
|                           | Se o hardware tiver sido fornecido com um CD ou disquete de instalação, insira-o agora.                                                                    |
|                           | O que você deseja que o assistente faça?<br>O Instalar o software automaticamente (recomendável)<br>ⓒ Instalar de uma lista ou local específico (avançado) |
| and the second second     | Clique em 'Avançar' para continuar.                                                                                                    |
|                           | < Voltar Avançar > Cancelar                                                                                                    |

Figure 1.5 – Step-by-step Driver Installation (Part 1)

- 2<sup>a</sup> step: in the next screen the user shall point the driver's folder. After finding it, click in "Next" as in Figure 1.7.

| Escolha a    | s opçoes de pesquisa e instalação.                                                                                                    |
|--------------|----------------------------------------------------------------------------------------------------|
| Proc         | urar o melhor driver nestes locais.                                                                                                    |
| Use<br>cam   | as caixas de seleção abaixo para limitar ou expandir a pesquisa padrão, que inclu<br>nhos locais e mídia removível. Será instalado o melhor driver encontrado. |
| C            | Pesquisar mídia removível (disquete, CD-ROM)                                                                                                    |
| 6            | Incluir este local na pesquisa:                                                                                                    |
|              | E:\PBI\Driver Procurar                                                                                                    |
| O Não        | nesquisar. Escolherei o driver a ser instalado                                                                                                    |
| Esci<br>gara | lha esta opção para selecionar o driver de dispositivo na lista. O Windows não<br>nte que o driver selecionado será a melhor escolha para o hardware.          |
|              |                                                                                                    |
|              |                                                                                                    |

Figure 1.6 – Step-by-step driver installation (Part 2)

- 3° step: after selecting the right directory, the driver will be installed and a conclusion message will be displayed. See figure 1.8.

| Assistente para adicionar | novo hardware                                                                                                    |
|---------------------------|----------------------------------------------------------------------------------------------------|
|                           | Concluindo o 'Assistente para<br>adicionar novo hardware'<br>O assistente terminou de instalar o software para:<br>SMAR - USB Controller |
|                           | Clique em 'Concluir' para fechar o assistente.                                                                                           |

Figure 1.7 – Step-by-step driver installation (Part 3)

After finishing this step and in order to proceed with installation, the initial installation message will be prompted again. No directory will need to be chosen, once the right folder path will be displayed in the prompted window.

The created virtual serial port will be same to be selected within the software application (e.g.AssetView, ProfibusView) to allow the communication with **PBI-PLUS**.

# CONFIGURATION

## Configuration using PROFIBUSView

 After initializing PROFIBUSView software, choose "Settings" option. In "Device" combo box, select the equipment to be configured. Insert the real device address. In the "Profibus Interface" option, "PBI-PLUS (USB)" item should be set. Choose the communication port (the installed virtual serial port) and then, choose the communication scheme: "LOCAL" option for bench use or "NETWORK" option for powered PA channels. Details about those communication types can be seen in the Chapter 1. Figure 2.1 shows the screen's configuration detail.

| Settings          |                   |             |
|-------------------|-------------------|-------------|
| Device<br>Address | FY303             |             |
| Profibus Int      | erface            |             |
| C DF73/DI         | 595/DF97 (7CP/IP) |             |
| C PBI (US         | 8)                |             |
| PBI Plus          | (USB)             |             |
| IP [111.111       | .111.111          |             |
| Port 6            | _                 |             |
| C Local           |                   |             |
| Network           |                   |             |
|                   |                   | Load Device |

Figure 2.1 – Configuration of PROFIBUSView software

 After the initial setup done, the PROFIBUSView's communication between hardware and software is established. The device can be configured. For more details about the PROFIBUSView software, please, consult its manual.

### Configuration using AssetView STANDALONE

1) After initializing AssetView SA, choose "Topology" option (step 1) to start the setup. The "Topology Management" will be prompted, the user shall select in "New" option (step 2) to create a topology. This screen can be seen in Figure 2.2.

|        |                      | NOTE                                      |
|--------|----------------------|-------------------------------------------|
|        | Refer to AssetView's | manual for software installation details. |
|        |                      |                                           |
|        | 🖉 Smar AssetView F   | DT - 1.2.0.42                             |
|        | File Tools Wind      | low Help                                  |
|        |                      | Topology Manager                          |
| Sten 1 |                      |                                           |
|        |                      |                                           |
|        |                      |                                           |
|        |                      |                                           |
|        | Topology             |                                           |
|        | ~                    |                                           |
|        | 10                   |                                           |
|        | VI                   |                                           |
|        | Diagnostics          |                                           |
|        |                      |                                           |
|        | (90)                 |                                           |
|        |                      |                                           |
|        | Maintenances         |                                           |
|        |                      |                                           |
|        |                      |                                           |
|        |                      |                                           |
|        | Reports              | Step 2                                    |
|        |                      |                                           |
|        |                      |                                           |
|        |                      | Topology                                  |
|        | Exit                 |                                           |
|        |                      | New Open Delete Close Help                |

Figure 2.2 – Configuration of AssetView STANDALONE software

2) Insert a topology name and click "OK". See Figure 2.3.

| 📽 l opology          |           |      | × |
|----------------------|-----------|------|---|
| Type the Name of the | Topology: |      |   |
|                      |           |      | _ |
|                      |           |      | 1 |
| OK                   | Cancel    | Help |   |

Figure 2.3 – Configuration of AssetView STANDALONE software

3) In the previous prompt window shows the topology name given: SMAR\_TESTE. See Figure 2.4.

| BMAR_TESTE |      |       |      | _ 🗆 🗙 |
|------------|------|-------|------|-------|
| MyNetwork  |      |       |      |       |
|            |      |       |      |       |
|            |      |       |      |       |
|            |      |       |      |       |
|            |      |       |      |       |
|            |      |       |      |       |
|            |      |       |      |       |
|            |      |       |      |       |
|            |      |       |      |       |
|            |      |       |      |       |
|            |      |       |      |       |
|            |      |       |      |       |
|            |      |       |      |       |
|            |      |       |      |       |
|            |      |       |      |       |
|            |      |       |      |       |
|            |      |       |      |       |
|            |      |       |      |       |
|            |      |       |      |       |
|            |      |       |      |       |
|            |      |       | 2    |       |
|            | Save | Close | Help |       |

Figura 2.4 – Configuration of AssetView STANDALONE software

4) Right click in the "My network" icon, choose "Add DTM" and insert the PBI CommDTM. It will work as a communication gateway between AssetView and the device. Refer to figure 2.5 and figure 2.6 for detailed procedure.

| SMAR_TESTE |                 |  |
|------------|-----------------|--|
|            | Add DTM         |  |
|            | Properties      |  |
|            |                 |  |
|            |                 |  |
|            |                 |  |
|            |                 |  |
|            |                 |  |
|            |                 |  |
|            |                 |  |
|            |                 |  |
|            |                 |  |
|            |                 |  |
|            |                 |  |
|            |                 |  |
|            |                 |  |
|            |                 |  |
|            |                 |  |
|            |                 |  |
|            |                 |  |
|            |                 |  |
|            | Save Close Help |  |

Figure 2.5 – Configuration of AssetView STANDALONE software

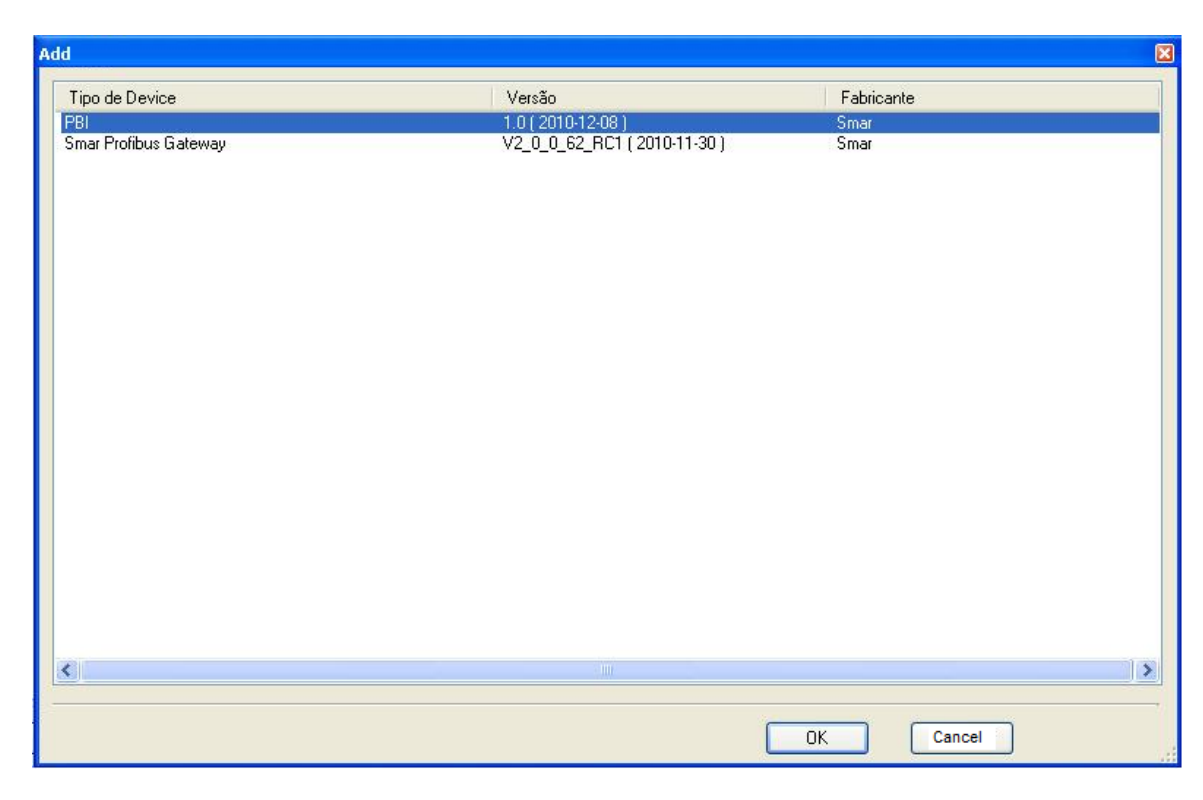

Figure 2.6 – Configuration of AssetView STANDALONE software

5) Selecting "PBI" option and then clicking "OK", it will be prompt a screen where the PBI tag shall be attributed. See Figure 2.7.

| 🔡 TAG                                       |          |              |      | _ <b>_</b> X |
|---------------------------------------------|----------|--------------|------|--------------|
| TAG:<br> PBI_SMAR_TEST <br>Address:<br> 126 | Advanced | Description: |      |              |
|                                             | ок       | Cancel       | Help |              |

Figure 2.7 – Configuration of AssetView STANDALONE software

6) After setting the PBI's TAG, it will appear just below "MyNetwork". The next step is adding the device to be configured. To do so, just right click on PBI-PLUS and choose "Add DTM/Block..." option. See Figure 2.8. Finalize de procedure clicking "OK". See Figure 2.9.

| SMAR_TEST     |                                           | -    |  |
|---------------|-------------------------------------------|------|--|
| ☐ ➡ MyNetwork | Add DTM/Block<br>Remove DTM/Block         |      |  |
|               | Edit TAG                                  |      |  |
|               | Go Online<br>Go Offline                   |      |  |
|               | Offline Parameter<br>Online Parameter     |      |  |
|               | Compare<br>Configuration<br>Observe       |      |  |
|               | Additional functions<br>Channel Functions | •    |  |
|               | Print                                     |      |  |
|               | Description<br>Properties                 |      |  |
|               |                                           |      |  |
| Save          | Close                                     | Help |  |

Figure 2.8 – Configuration of AssetView STANDALONE software

| vice Type | Version             | Vendor |  |
|-----------|---------------------|--------|--|
| 303       | 2.00 ( 2008-05-01 ) | Smar   |  |
| 103       | 2.00 ( 2008-05-01 ) | Smar   |  |
| 303       | 2.00 ( 2008-05-01 ) | Smar   |  |
| 303       | 2.00 ( 2008-05-01 ) | Smar   |  |
| 03        | 2.00 ( 2008-05-01 ) | Smar   |  |
| 293       | 2.00 ( 2008-05-01 ) | Smar   |  |
| 303       | 2.00 ( 2008-05-01 ) | Smar   |  |
| 303       | 2.00 ( 2008-05-01 ) | Smar   |  |
| 303       | 2.00 ( 2008-05-01 ) | Smar   |  |
| 423       | 2.00 ( 2008-05-01 ) | Smar   |  |
|           |                     |        |  |
|           |                     |        |  |
|           |                     |        |  |
|           |                     |        |  |
|           |                     |        |  |
|           |                     |        |  |
|           |                     |        |  |
|           |                     |        |  |
|           |                     |        |  |
|           |                     |        |  |
|           |                     |        |  |
|           |                     |        |  |
|           |                     |        |  |
|           |                     |        |  |
|           |                     |        |  |
|           |                     |        |  |
|           |                     |        |  |
|           |                     |        |  |

Figure 2.9 – Configuration of AssetView STANDALONE software

7) Once created, the device shall have an attributed TAG. See Figure 2.10. Then, click "OK". The device will appear just below the PBI. See Figure 2.11.

| 🔜 TAG                                         |              | <u>- 🗆 ×</u> |
|-----------------------------------------------|--------------|--------------|
| TAG:<br>LD293_SMAR_TEST<br>Address:<br>4<br>A | Description: |              |
|                                               | DK Cancel    | Help         |

Figure 2.10 – Configuration of AssetView STANDALONE software

| 國 SMAR_TEST                                         |     |
|-----------------------------------------------------|-----|
| 🖃 🚍 MyNetwork                                       |     |
| 🖻 🖼 Smar Profibus Gateway - PBI_SMAR_TEST           |     |
| (Profibus Channel], <126> - LD293 - LD293 SMAR TEST |     |
|                                                     |     |
|                                                     |     |
|                                                     |     |
|                                                     |     |
|                                                     |     |
|                                                     |     |
|                                                     |     |
|                                                     |     |
|                                                     |     |
|                                                     |     |
|                                                     |     |
|                                                     |     |
|                                                     |     |
|                                                     |     |
|                                                     |     |
|                                                     |     |
|                                                     |     |
|                                                     |     |
|                                                     |     |
|                                                     |     |
|                                                     |     |
|                                                     |     |
|                                                     |     |
|                                                     |     |
|                                                     |     |
|                                                     |     |
|                                                     |     |
|                                                     |     |
|                                                     |     |
|                                                     |     |
|                                                     | 10  |
| Save Close Help                                     |     |
|                                                     | 11. |

Figure 2.11 – Configuration of AssetView STANDALONE software

8) Then, an offline parameterization in PBI shall be done. Right-click on PBI and choose "Offline Parameterization" option. See Figure 2.12. Click on "Master Settings" option. It will be prompt a interface to configured the communication port ("Serial Port" option) to be used. It also be prompt the communication type ("Interface" option), that it should be set to local ("LOCAL" option) or to network ("NETWORK" option) depending on the application. See Figure 2.13.

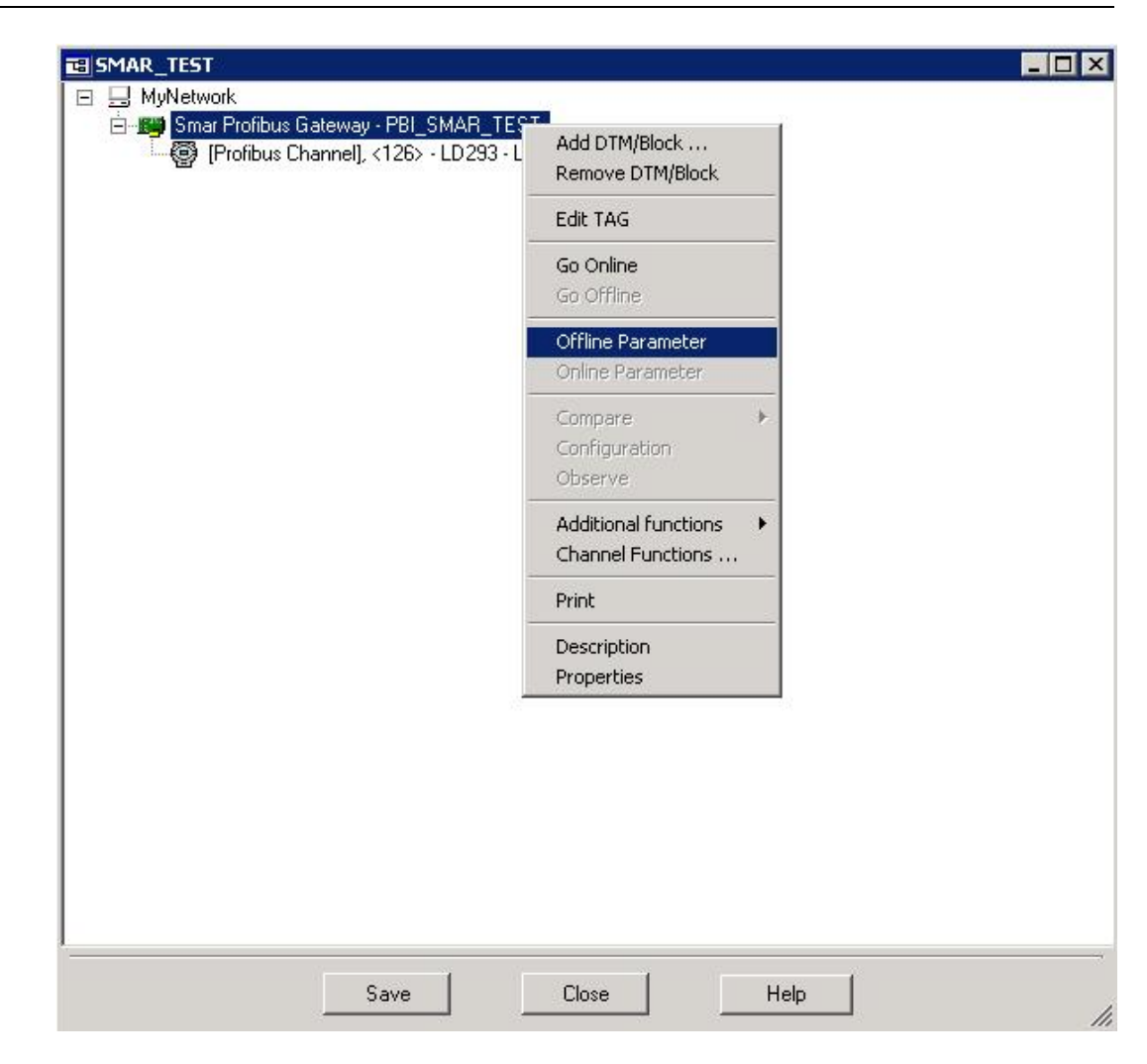

Figure 2.12 – Configuration of AssetView STANDALONE software

| FdtOfflineParameterize                                        |                                                   |       |
|---------------------------------------------------------------|---------------------------------------------------|-------|
| PBI PLUS<br>Profibus PA Interface                             |                                                   | smar  |
|                                                               | /                                                 |       |
| Gif-line Parameterize<br>Master Settings<br>DTM Slave Address | Configure Serial Port Serial Port Interface Write |       |
|                                                               | Cancel OK                                         | Apply |
| NP Disconnected                                               |                                                   |       |

Figure 2.13 – Configuration of AssetView STANDALONE software

Finally, set device to online mode, just right-clicking on "Go to online" option. See Figure 2.14. Then, check if both interface and device TAGs become **bold** and *Italic* formatted. See Figure 2.15. If affirmative, it indicates that device and AssetView communication is operational and ready to be started, just right-click again on device to select the desired online function. For more details about AssetView, please, consult its official manual.

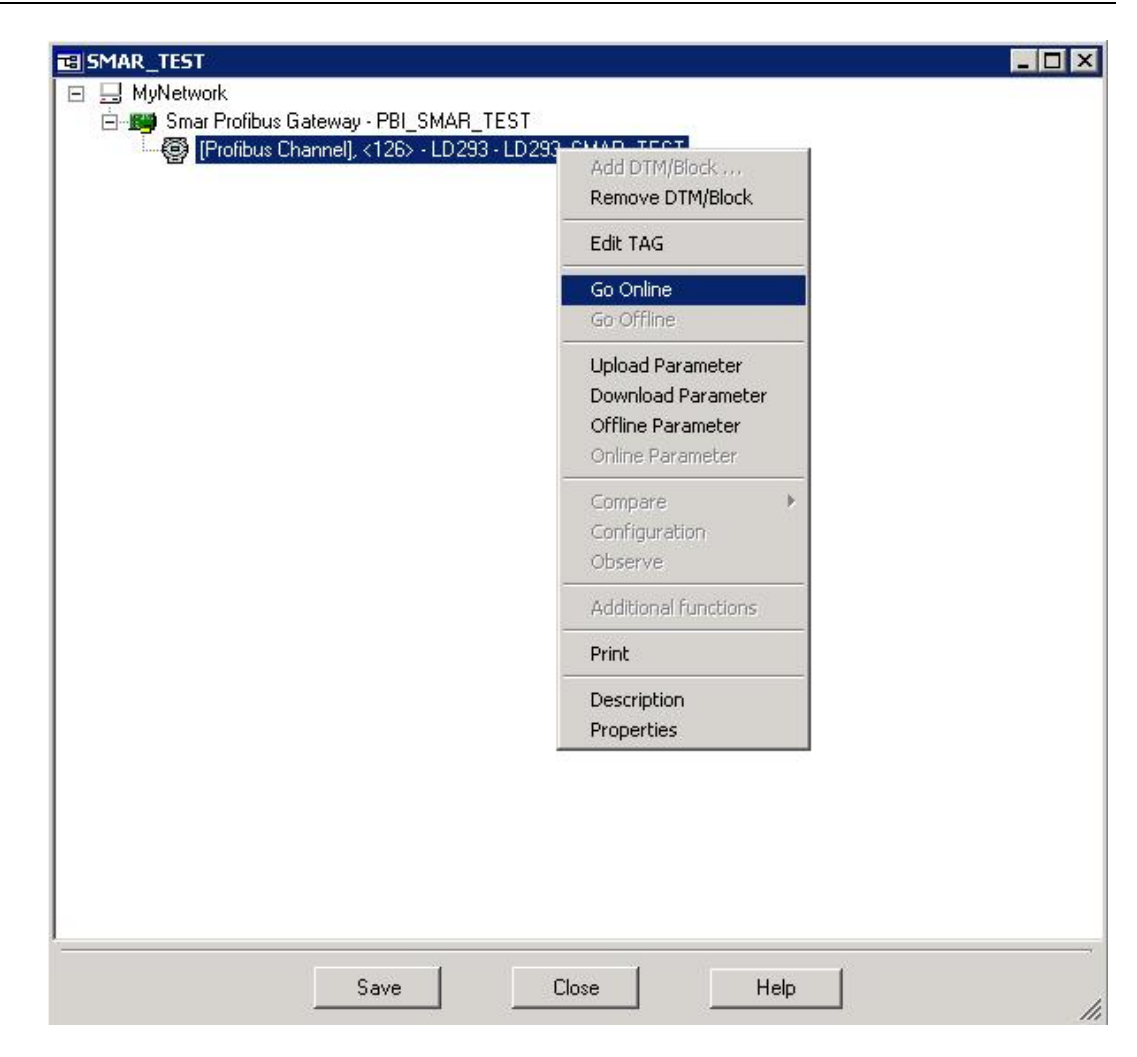

Figure 2.14 – Configuration of AssetView STANDALONE software

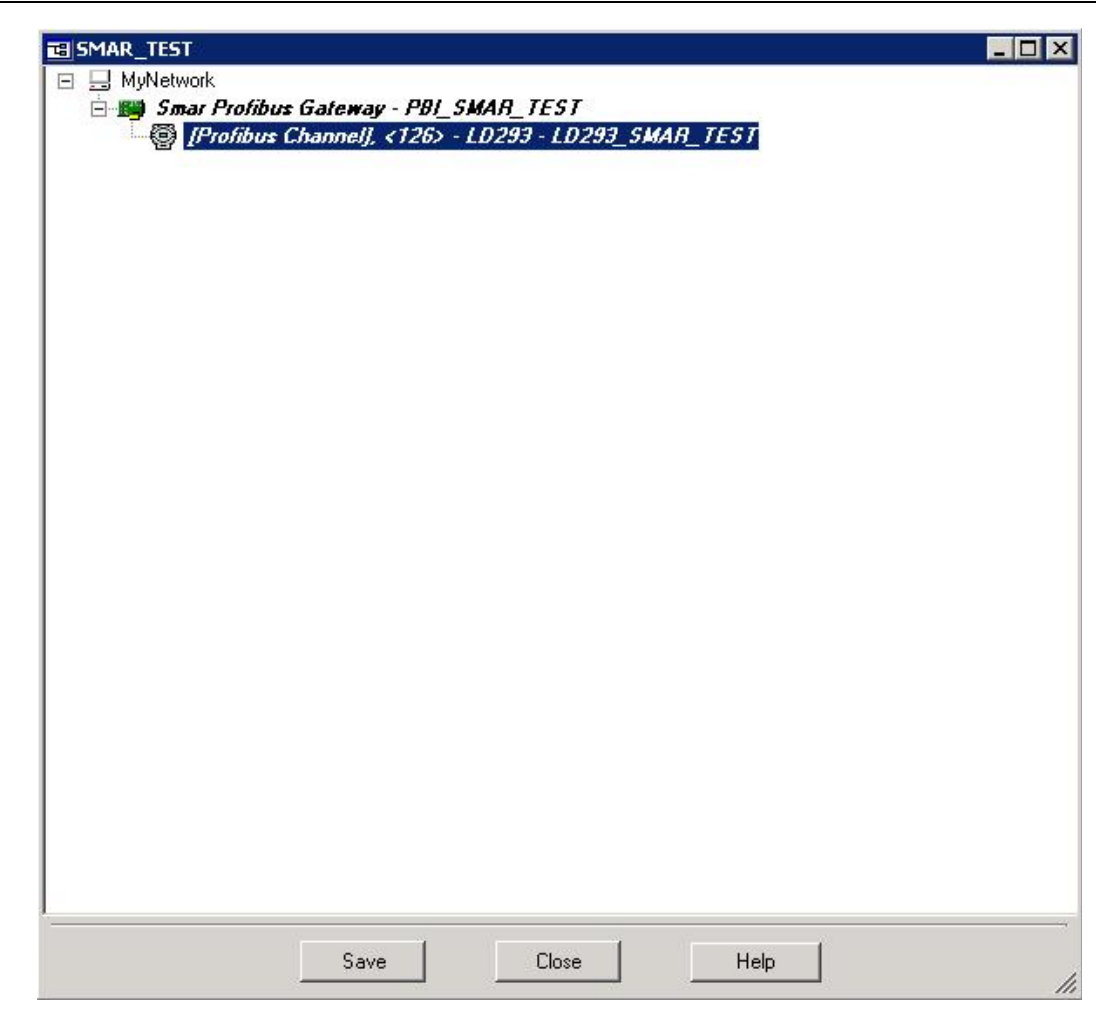

Figure 2.15 – Configuration of AssetView STANDALONE software

Material

Dimensions

# **TECHNICAL CHARACTERISTICS**

| Functional Specifications                |                                                                                                    |  |
|------------------------------------------|----------------------------------------------------------------------------------------------------|--|
| Power Supply                             | Via USB 5 Vdc port<br>Compatívelible with USB 1.1 and USB 2.0                                                                                                    |  |
| Open Voltage 15.15 Vdc                   | Voltage with 12 mA output 14.9 Vdc USB current 5 Vdc x 35 mA<br>Voltage with 36 mA 13,2 Vdc USB current 5 x 80 mA<br>Output current – 96 mA USB short current – 142 mA                                                                                                    |  |
| Communication Standard                   | IEC 1158-2, 31.25 kbits/s for Fieldbus. (Foundation Fieldbus and PROFIBUS PA).                                                                                                    |  |
| Indicator                                | ON – Led indicates the interface is connected to USB port.<br>COMM – Led indicates the interface started the communication with the device.<br>FAIL - Led light when the interface is in local mode and a short-circuit occurs in the device power terminals.                                                                                                    |  |
| Certifications in<br>Hazardous Locations | It is not certified to be used in potentially explosive atmospheres.                                                                                                    |  |
| Temperature Limit                        | Operation:         0         a         50         °C         @ 10 a 90 RH (noncondensing)           Storage:         -30         a         70         °C         @ 5 a 90 RH (noncondensing)                                                                                                    |  |
| Configuration                            | PBI-PLUS is a device used to interface the communication between Profibus PA devices and configuration software.<br>The software used for configuration of the devices is ProfibusView or AssetView from Smar, or any software based<br>on FDT/DTM technology. Licenses necessary (Writing license for ProfibusView, or 4-Devices fully operational Demo<br>license for AssetView SA or/and free comm.DTM for any other FDT/DTM based software).                                                                            |  |
| Minimum System<br>Requirement            | Processor de 1 GHz<br>2 GB RAM<br>5 GB of free disk space<br>Windows XP 32 bits SP3<br>A complementary list of approved operational systems is listed below:<br>Windows 7 64 bits Professional (running in 32 bits compatibility mode)<br>Windows 7 64 bits Enterprise (running in 32 bits compatibility mode)<br>Windows 7 64 bits Enterprise (running in 32 bits compatibility mode)<br>Windows Server2008 64 bits SP2 (running in 32bits compatibility mode)<br>Windows XP 32 bits SP3<br>Windows Server2003 32 bits SP2 |  |

| Performance Specifications             |                                                                                                    |  |
|----------------------------------------|----------------------------------------------------------------------------------------------------|--|
| Electromagnetic<br>Interference Effect | Compatible with IEC61326-1 EMI immunity standard.                                                   |  |
|                                        |                                                                                                    |  |
| Physical Specifications                |                                                                                                    |  |
| Cable                                  | With USB connection at the host system side and with retractable claws at the instrumentation side. |  |
| Insulation                             | Galvanic insulation between Profibus and USB port.                                                  |  |

Injected ABS plastic enclosure.

123 x 68 x 30 (mm)